eduroam CAT を使用した eduroam への接続手順書

総合情報メディアセンター情報基盤部門 2025 年 1 月

#### <目次>

| はじめに         |   |
|--------------|---|
| Windows の設定例 | 1 |
| macOS の設定例   | 4 |
| iOS の設定例     |   |
| Android の設定例 |   |
|              |   |

### はじめに

eduroam CAT とは、eduroam に接続するための設定を行う際に、認証方式や認証サーバの証明書など、各種設 定を簡単に行うことができるツールです。無線 LAN の設定において、ID/PW による認証を安全に行うために は、基地局や認証サーバがなりすましではなく、正しい認証サーバと正しい認証方式で通信していることの確認 が重要となりますが、eduroam CAT を利用することで、その設定を簡単に行うことができます。eduroam CAT を利用すると、証明書検証の設定を含めて半自動化され、ID とパスワードの入力だけで設定が行われます。

#### Windows の設定例

 ウェブブラウザで eduroam<sup>®</sup>インストーラーダウンロードページ(以下 URL) にアクセスします。 https://cat.eduroam.org/

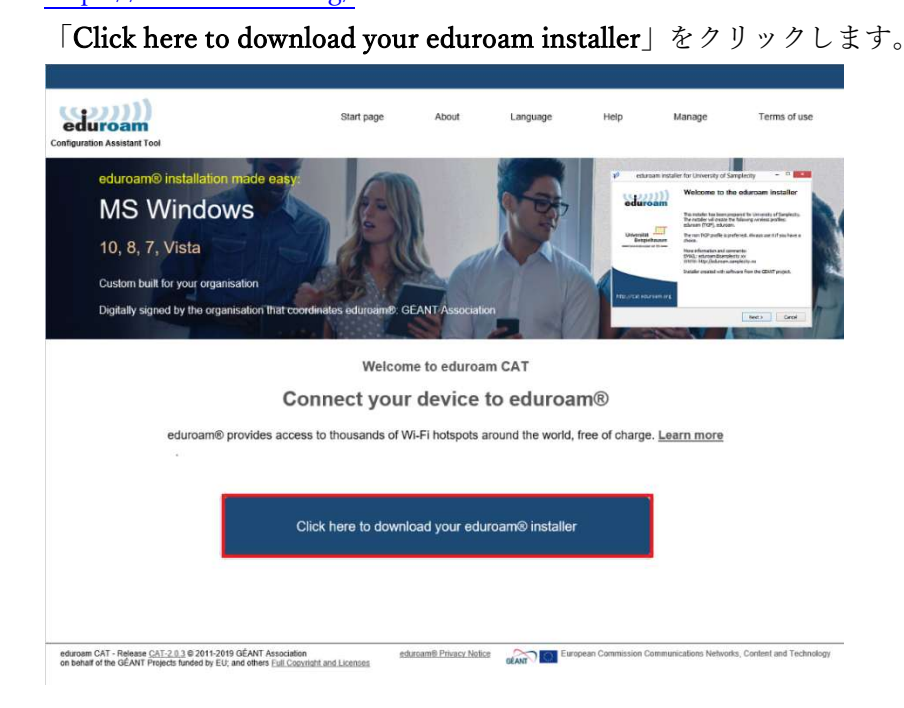

2. 「Federated ID Service (認証連携 ID サービス)」をクリックします。

| Drganisation<br>Jelect your organisation                      | 8             |
|---------------------------------------------------------------|---------------|
| Federated ID Service (認証連携IDサービス)<br>・ Japan S7 km            |               |
| Chukyo University<br>• Japan 25 km                            |               |
| Dokkyo Medical University<br>• Japan 67 km                    | Ð             |
| Hitotsubashi University<br>• Japan 53 km                      |               |
| Rikkyo University  Japan 91 km                                |               |
| High Energy Accelerator Research Organization    Japan 102 km |               |
| The University of Tokyo  Japan 93 km                          |               |
| National Institute of Informatics<br>• Japan 97 km            |               |
| Kokugakuin University<br>• Japan 98 km                        | R             |
| Qr ar search for an organization, for example University of   | Outo          |
| Help, my organisation is not on the list                      |               |
| O Locate me more accurately using HTML5 Geo-Locat             | ion           |
| Show organisations in Japan                                   | all countries |

3. 「Member Account Profile」をクリックします。

| eduroam                    | Start page | About | Language | Help | Manage | Terms of use        |
|----------------------------|------------|-------|----------|------|--------|---------------------|
| iniguration Assistant 1001 |            |       |          |      |        |                     |
|                            |            |       |          |      |        | coloct opoth        |
|                            |            |       |          |      |        | SPIEL AUTON         |
|                            |            |       |          |      |        | Select anoth        |
| Federated ID Service       |            |       |          |      |        | Select anoth        |
| Federated ID Service       |            |       |          |      |        | Select anoth        |
| Federated ID Service       |            |       |          |      |        | Select anoun        |
| Federated ID Service       |            |       |          |      |        | Select anoth        |
| Federated ID Service       |            |       |          |      |        | <u>Select anoth</u> |
| Federated ID Service       |            |       |          |      |        | <u>Select anoun</u> |
| Federated ID Service       |            |       |          |      |        | <u>Select anoth</u> |
| Federated ID Service       |            |       |          |      |        | <u>select anoth</u> |

4. インストーラーをダウンロードします。

| Centifyuration Assistant Toer                                                         | Start page                          | About | Language | Help | Manage | Terms of use  |
|---------------------------------------------------------------------------------------|-------------------------------------|-------|----------|------|--------|---------------|
| Federated ID Service (認                                                               | 証連携IDサービス                           | <)    |          |      |        | selectanother |
| Select the user group<br>Member Account Profile                                       | Ţ.                                  |       |          |      |        |               |
| If you encounter problems, then you can obtain direct<br>email: educam-fedd@nit.ac.ip | assistance from your organisation a | at:   |          |      |        |               |
| This entry was last updated at: 2023-09-04 03:07:52                                   |                                     |       |          |      |        |               |
| Download your installer for MS                                                        | Windows 8 and newer                 |       |          |      |        |               |
| eduroam®                                                                              | i                                   |       |          |      |        |               |
|                                                                                       |                                     |       |          |      |        |               |

5. ダウンロードしたインストーラーを実行します。

「Next」をクリックします。

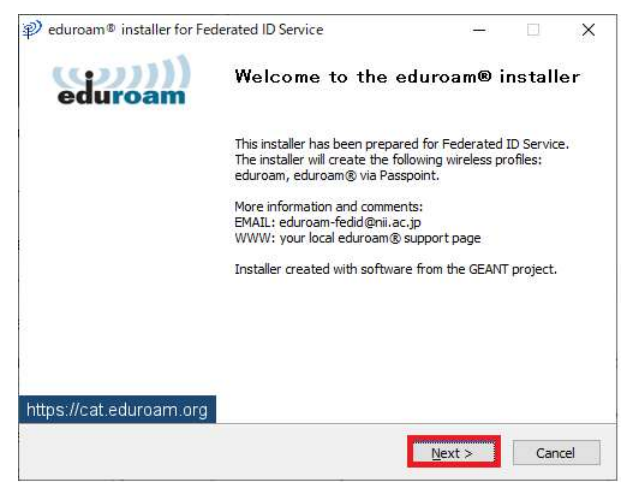

6. 「**OK**」をクリックします。

 $\mathfrak{P}$  eduroam® installer for Federated ID Service X

This installer will only work properly if you are a member of Federated ID Service and the user group: Member Account Profile. Click OK to continue with installation.

| OK | キャンセル |
|----|-------|
|----|-------|

7. 認証連携 ID サービスで発行した ID およびパスワードを入力してインストールをクリックします。

| ser Greven (lais | eduroa |
|------------------|--------|
|                  |        |
| Username:        |        |
| Password:        |        |
| Repeat password: |        |
|                  |        |
|                  |        |
|                  |        |

8. インストール完了です。

| eduroam® installer for Fee | derated ID Service                    | ( <u></u> ) | $\times$ |
|----------------------------|---------------------------------------|-------------|----------|
| ((((())))                  | Installation complete                 |             |          |
| cauroann                   | Network profiles have been installed. |             |          |
|                            | Your system is ready.                 |             |          |
|                            |                                       |             |          |
|                            |                                       |             |          |
|                            |                                       |             |          |
|                            |                                       |             |          |
|                            |                                       |             |          |
|                            |                                       |             |          |
| https://cat.eduroam.org    |                                       |             |          |
|                            | Fini                                  | sh          |          |
|                            |                                       |             |          |

以上で Windows の設定は終了です。

## macOS の設定例

 ウェブブラウザで eduroam®インストーラーダウンロードページ(以下 URL) にアクセスします。 https://cat.eduroam.org/

「Click here to download your eduroam installer」をクリックします。

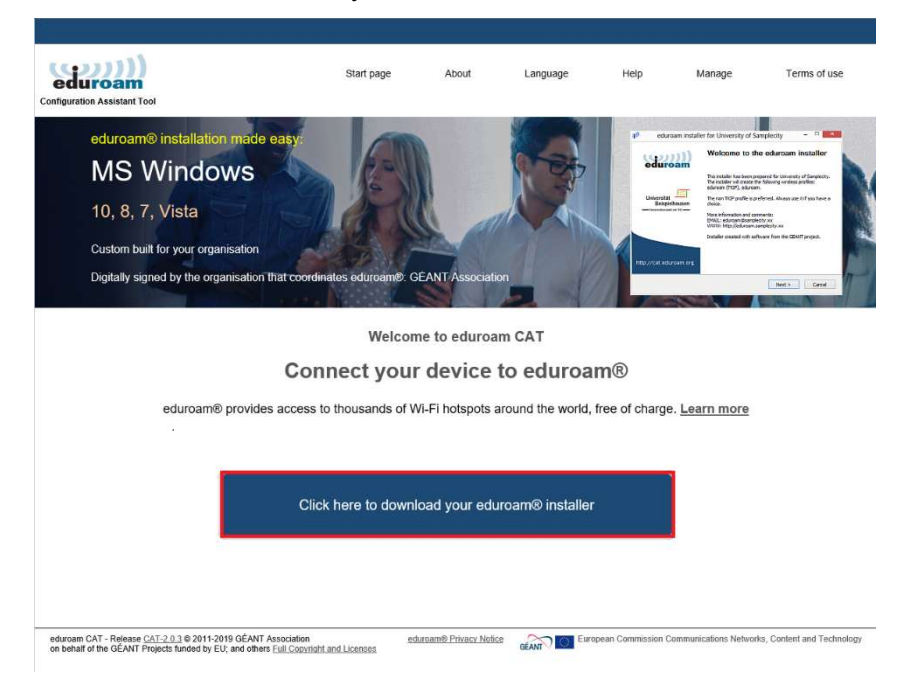

2. 「Federated ID Service (認証連携 ID サービス)」をクリックします。

| and the orderest                                                     |                   |
|----------------------------------------------------------------------|-------------------|
| Federated ID Service (認証連携IDサービス)<br>・ Japan                         |                   |
| Chukyo University<br>• Japan 2010                                    |                   |
| Dokkyo Medical University<br>• Japan C7 Int                          | Ð                 |
| Hiotsubashi University<br>• Japan 10 km                              |                   |
| Rikkyo University<br>• Japan III Inn                                 |                   |
| High Energy Accelerator Research Organization<br>• Japan 10 Internet | n                 |
| The University of Tokyo<br>• Japan Till Int                          |                   |
| National Institute of Informatics  Appen of Informatics              |                   |
| Kokugakuin University<br>• Japan III IIII                            | R                 |
| Q- present for an experiment, for everyon through                    | the lot family    |
| Help, my organization is not on the lat                              |                   |
| O Locate me more accurately using HTML5 Geo                          | Location          |
| Show organisations in Japan                                          | how all countries |

3. 「Member Account Profile」をクリックします。

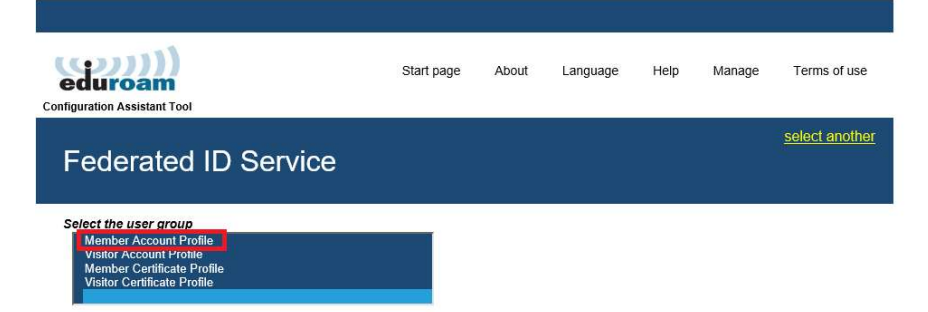

4. インストーラーをダウンロードします。

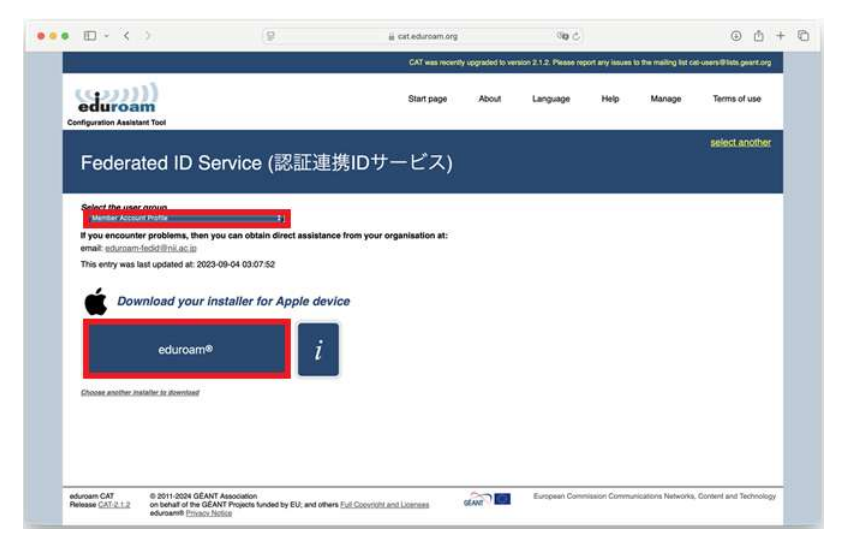

5. プロファイルがダウンロードされました。「OK」をクリックしてください。

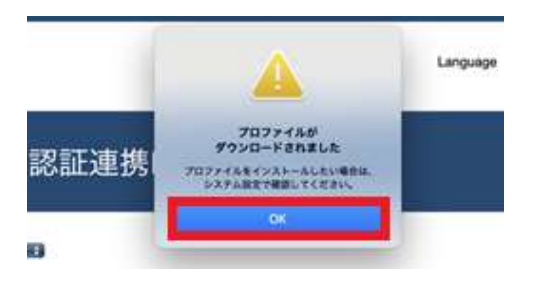

6. システム設定で、「**プロファイルがダウンロードされました**」をクリック⇒「**ダウンロード済みのファイル**」 をダブルクリックしてください。

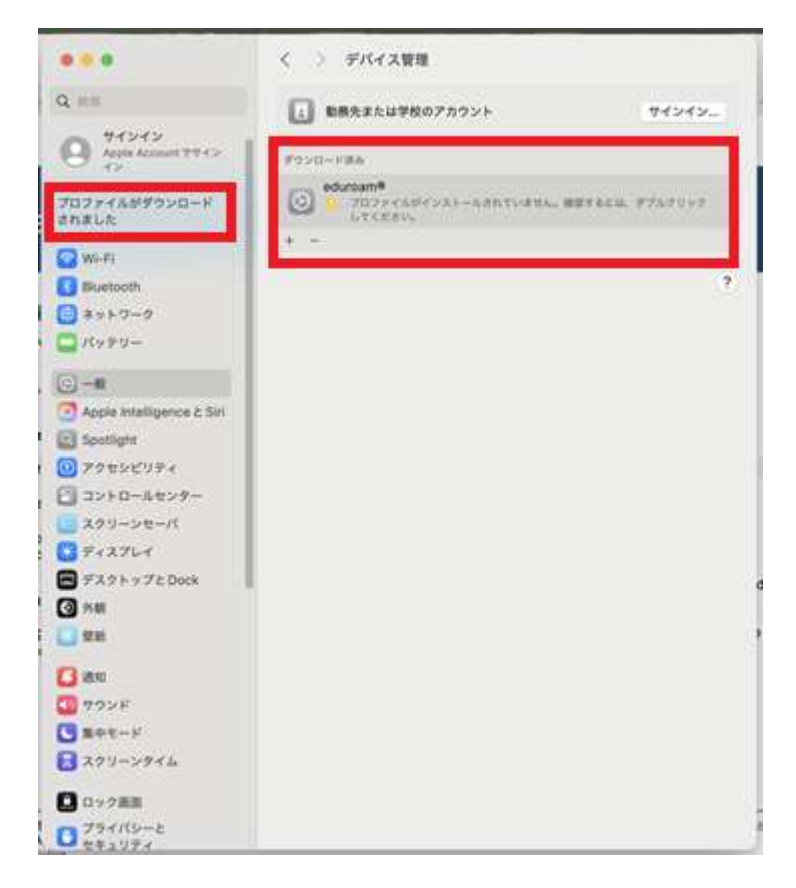

7. 「**インストール**」をクリックします。

| Federated ID Servic<br>Profile)               | ce (該証連携ID サービス) (Member Account                                                                                                    |
|-----------------------------------------------|----------------------------------------------------------------------------------------------------|
| 説明 Network confi<br>「Federated ID<br>eduroam® | guration profile 'Member Account Profile' of<br>Service (武征達典 ID サービス)' - provided by                                                                             |
| ¥6.                                           | GÉANT Vereniging                                                                                                    |
| 受信                                            | 2025/01/14 14:13                                                                                                    |
| 82                                            | com.apple.GRQUP.credentials<br>Security Communication Report20<br>com.apple.GRQUP.credentials<br>NE Open Domain CA - G7 R5A<br>com.apple.wilfi.managed<br>eduroam |
| 詳細                                            |                                                                                                    |
| 証明書 (2)                                       |                                                                                                    |
| 說明                                            | Identity Provider CA #1 (Root)                                                                                                    |
| 証明書                                           | Security Communication RootCA2                                                                                                    |
| 有効期限                                          | 2029/05/29 14:00                                                                                                    |
| 発行者                                           | SECOM Trust Systems CO.,LTD                                                                                                    |
|                                               |                                                                                                    |

8. 「*続ける*」をクリックします。

| プイン         | ロファイル "eduroam®" を<br>ストールしてもよろしいですか?                      |
|-------------|------------------------------------------------------------|
| このプロ<br>て、追 | コファイルに含まれている証明書によっ<br>加の Web サイトまたはサービスがこの<br>Mac で信頼されます。 |
|             | 続ける                                                        |
|             | 詳細情報を表示                                                    |
|             | キャンセル                                                      |

9. 認証連携 ID サービスで発行した ID およびパスワードを入力してインストールします。

| ユーザ名: オブション  |  |  |
|--------------|--|--|
| パスワード: オブション |  |  |
|              |  |  |
|              |  |  |
|              |  |  |

以上で macOS の設定は終了です。

# iOSの設定例

 ウェブブラウザ (Safari) で eduroam®インストーラーダウンロードページ (以下 URL) にアクセスします。 https://cat.eduroam.org/

「Click here to download your eduroam installer」をタップします。

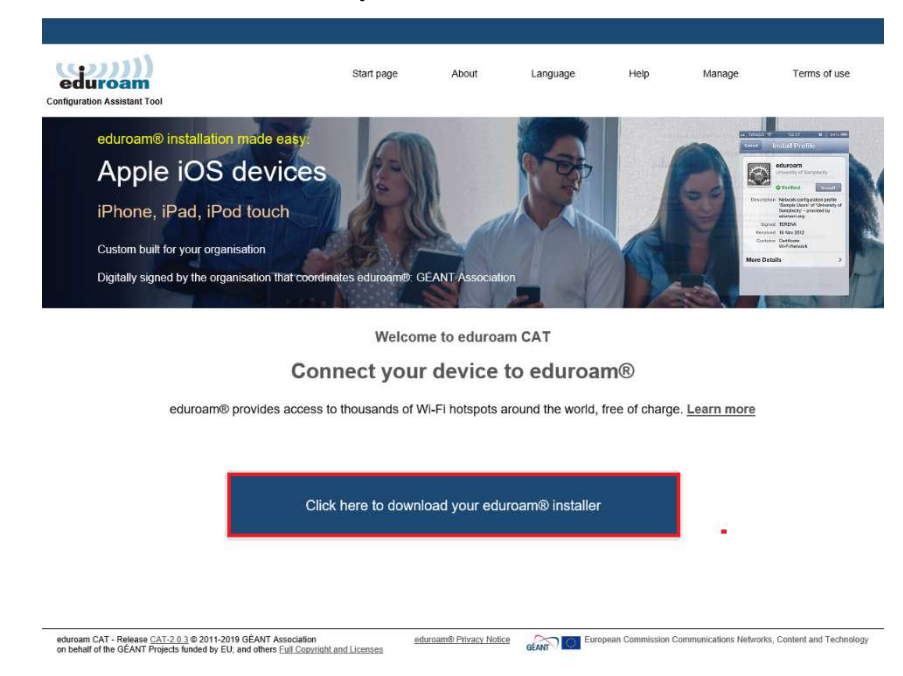

2. 「Federated ID Service (認証連携 ID サービス)」をタップします。

| rgeriseboon<br>elect your organisation                                                                             |         |
|----------------------------------------------------------------------------------------------------|---------|
| Federated ID Service (認証連携IDサービス)<br>● Japan 97 km                                                                 | _       |
| Chukyo University<br>Japan 25 km                                                                                   |         |
| Dokkyo Medical University<br>• Japan 67 km                                                                         | Ð       |
| Hitotsubashi University<br>• Japan 83 km                                                                           |         |
| Rikkyo University<br>• Japan 91 km                                                                                 |         |
| High Energy Accelerator Research Organization  Japan 52 km                                                         |         |
| The University of Tokyo  Japan SD km                                                                               |         |
| National Institute of Informatics  Japan 97 km                                                                     |         |
| Kokugakuin University<br>• Japan 95 km                                                                             | R       |
| $Q_{\rm F}$ ) is sarch for an organisation, for example University of Oslo Help, my organisation is not on the fat |         |
| O Locate me more accurately using HTML5 Geo-Location                                                               |         |
| Now organisations in Japan                                                                                         | untries |

3. 「Select the user group」で、「Member Account Profile」をタップします。

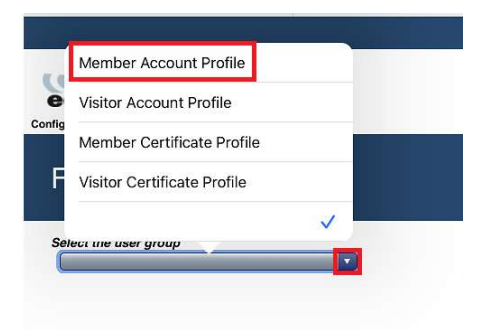

4. インストーラーをダウンロードします。

|                             | CAT was recently upgraded to version 2.1.2. Please report any issues to the mailing list cat                         |                                        |         |              |                |                     |                     |  |
|-----------------------------|----------------------------------------------------------------------------------------------------|----------------------------------------|---------|--------------|----------------|---------------------|---------------------|--|
|                             | ant Tool                                                                                                    | Start page                             | About   | Language     | Help           | Manage              | Terms of use        |  |
| Federa                      | ited ID Service (認証                                                                                                  | E連携IDサービス)                             |         |              |                |                     | select anothe       |  |
| elect the use               | r group<br>At Pathe                                                                                                  |                                        |         |              |                |                     |                     |  |
| you encount<br>mait eduroam | er problems, then you can obtain direct as<br>-ledidilfmil.ac.io                                                     | ssistance from your organisation at:   |         |              |                |                     |                     |  |
| his entry was i             | last updated at: 2023-09-04 03:07:52                                                                                 |                                        |         |              |                |                     |                     |  |
| 2                           |                                                                                                    |                                        |         |              |                |                     |                     |  |
| Dov                         | vnload your installer for Apple                                                                                      | e device                               |         |              |                |                     |                     |  |
| -                           |                                                                                                    |                                        |         |              |                |                     |                     |  |
|                             | a dama and                                                                                                    |                                        |         |              |                |                     |                     |  |
|                             | eouroame                                                                                                    | L                                      |         |              |                |                     |                     |  |
|                             |                                                                                                    |                                        |         |              |                |                     |                     |  |
| Photose exectiver in        | staller to disvoluat                                                                                                 |                                        |         |              |                |                     |                     |  |
|                             |                                                                                                    |                                        |         |              |                |                     |                     |  |
|                             |                                                                                                    |                                        |         |              |                |                     |                     |  |
|                             |                                                                                                    |                                        |         |              |                |                     |                     |  |
|                             |                                                                                                    |                                        |         |              |                |                     |                     |  |
| roam CAT<br>ease CAT-2.1.2  | 6 2011-2024 GEANT Association<br>on behalf of the GEANT Projects funded by EU, a<br>eduroamili <u>Privacy Notice</u> | and others Full Copyright and Licenses | CEANT D | European Com | niación Camina | nications Networks, | Content and Technol |  |

ダウンロードしたインストーラーを実行します。
 「許可」タップします。

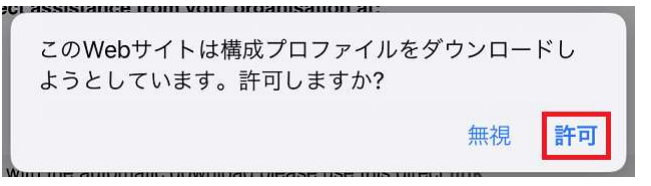

6. 「プロファイルがダウンロードされました」と表示されたら、「閉じる」をタップします。

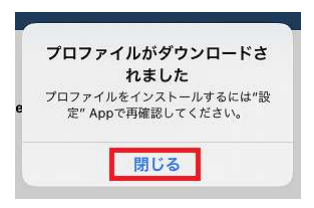

設定で、「ダウンロード済みのプロファイル」をタップ⇒「インストール」タップします。
 「警告」が表示されます。確認後進んでください。

| 15:35 1月14日(火)    |                                   |                                                                    |                                |        | 🕈 100% 🔳 |
|-------------------|-----------------------------------|--------------------------------------------------------------------|--------------------------------|--------|----------|
| 心宁                | く戻る                               | 5                                                                  | VPNとデバイス管理                     |        |          |
| 良族素               | キャンセル                             | プロファイル                                                             | インストール                         | 1      | 未接続      |
| Courte de Labora  | edurcam®<br>Federated D S         | Service (認証測用ロサービス) (Membr<br>ing                                  | er Account Profile)            | v      |          |
| 10100015 00 10000 | 20月 Network configu<br>(詳証連携IDサー) | uration profile 'Member Account Pro<br>ビス)' - provided by eduroam® | file' of 'Federated ID Service | ofile) | >        |
| iPadの設定を完了する      | 六日 Wi-fiネットワー<br>証明書(2)           | 2                                                                  |                                |        |          |
| ダウンロード済みのプロファイル   | IXHE                              |                                                                    | >                              |        |          |
|                   |                                   |                                                                    |                                |        |          |
| ひと 根内モード          | 7                                 | ウンロード済みプロファイル                                                      | を削除                            |        |          |
| 🛜 Wi-Fi           |                                   |                                                                    |                                |        |          |
| Bluetooth         |                                   |                                                                    |                                |        |          |
| パッテリー             |                                   |                                                                    |                                |        |          |
| 👰 VPN             |                                   |                                                                    |                                |        |          |
|                   |                                   |                                                                    |                                |        |          |
| ⊙ -₩              |                                   |                                                                    |                                |        |          |
| ⑦ アクセシビリティ        |                                   |                                                                    |                                |        |          |
| -                 |                                   |                                                                    |                                |        |          |

8. 認証連携 ID サービスで発行した ID およびパスワードを入力して「次へ」をタップします。

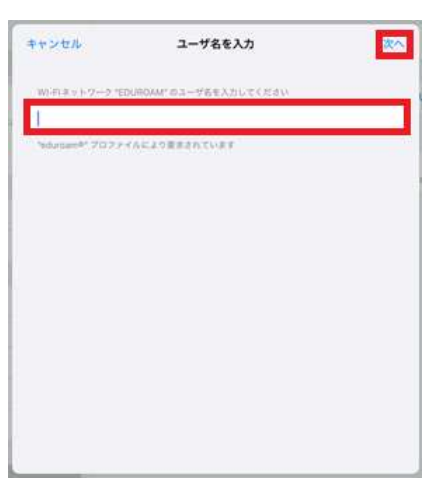

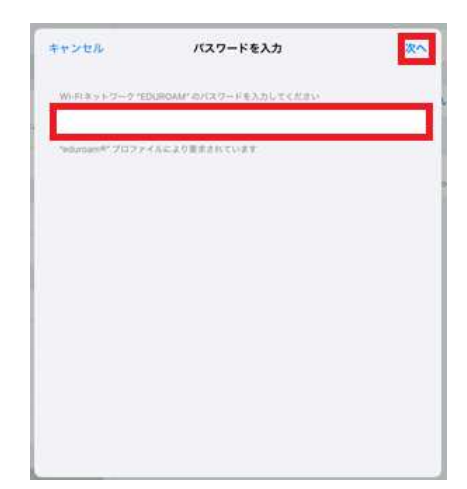

9. イントール完了です。

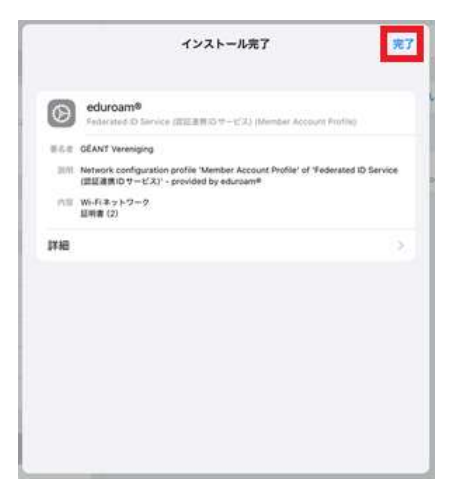

以上で iOS の設定は終了です。

## Android の設定例

1. geteduroam を Google Play から検索してアプリをスマートフォンにインストールします。

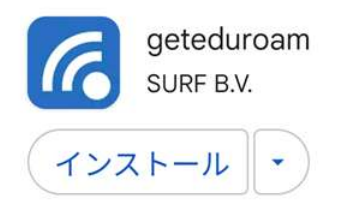

 geteduroam アプリを開き、入力項目に「Federated ID Service」と入力し、「Federated ID Service (認証連 携 ID サービス)」をタップします。

| Q                                     | federated |  |  |  |  |
|---------------------------------------|-----------|--|--|--|--|
| eduroam Federated Access (MY)         |           |  |  |  |  |
| Federated ID Service (認証連携IDサ<br>ービス) |           |  |  |  |  |
| JP                                    |           |  |  |  |  |

3. 「Member Account Profile」にチェックを付けて「**CONNECT**」をタップします。

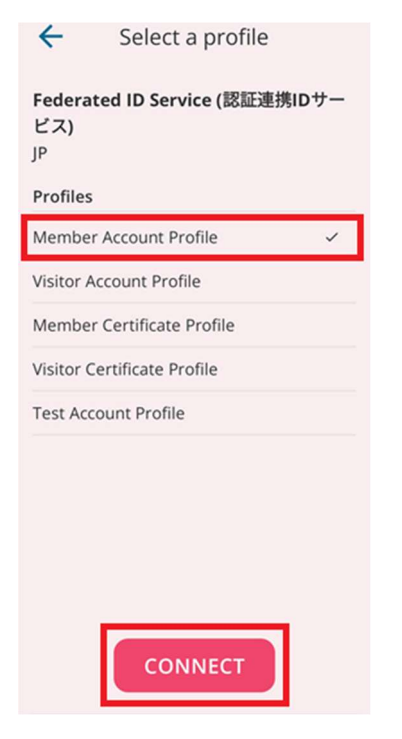

4. 認証連携 ID サービスで発行した ID およびパスワードを入力して「Log in」をタップします。

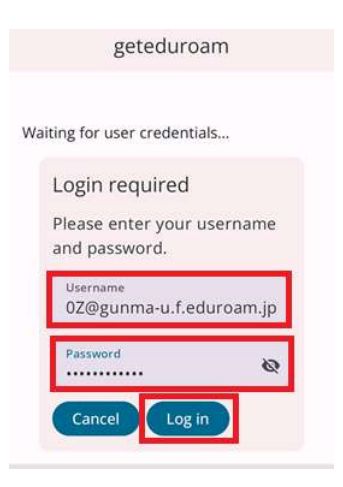

5. 次の画面が表示されたら、「保存」をタップしてください。

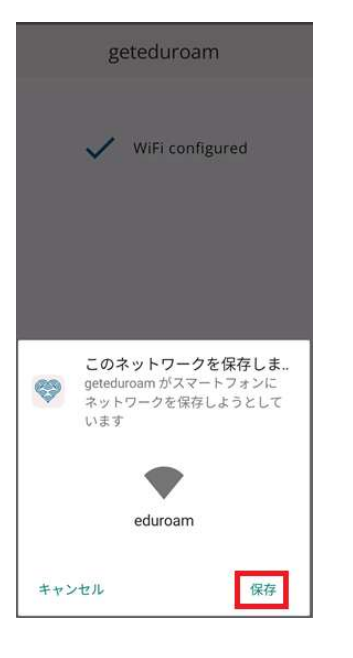

6. 「Close app」をタップし設定は終了です。

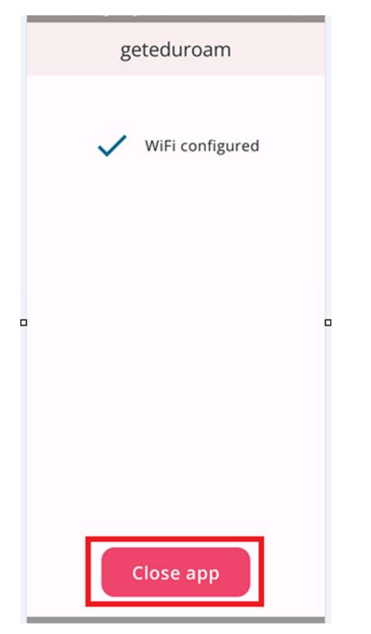

以上で Android の設定は終了です。